## Your teacher account should look like this when you login.

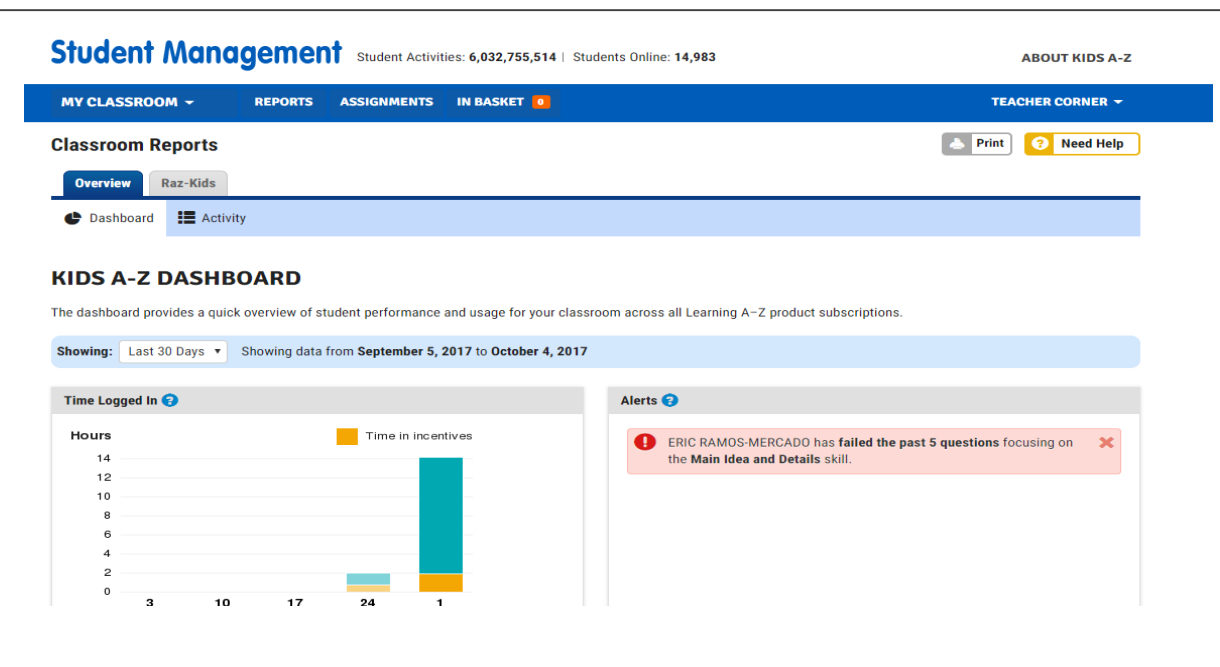

#### Hover your mouse over "MY CLASSROOM" to see your class roster.

| IY CLASSROOM - RE                    | PORTS ASSIGNMENTS IN | BASKET          | TEACHER CORNER -                                                                                            |
|--------------------------------------|----------------------|-----------------|----------------------------------------------------------------------------------------------------|
| Class Roster >                       |                      |                 | Print O Need Help                                                                                           |
| ALANA STEWART                        | GEORGE SHATTAHI      | LUC AZEMI       |                                                                                                    |
| ALLIE MORGAN                         | JACKSON DEMARCO      | MAKAYLA MORRIS  |                                                                                                    |
| ANDREW FOSTER                        | JAMES WAGNER         | MAKEDA GRIECO   |                                                                                                    |
| CARRIGEN MINNOCK-WHIPPLE             | JUSH BARTLETT        | TEEGAN WILLIAMS |                                                                                                    |
| ELIJAH SPENCER                       | KAELEIGH TUELL       |                 |                                                                                                    |
| ERIC RAMOS-MERCADO                   | KYLE DEMASTER        |                 |                                                                                                    |
|                                      |                      |                 | product subscriptions.                                                                                      |
|                                      |                      | 👥 Ad            | ld Students                                                                                                 |
| <b></b>                              |                      |                 |                                                                                                    |
|                                      |                      |                 |                                                                                                    |
|                                      |                      | Alerts 😗        |                                                                                                    |
| ime Logged in 😢                      |                      |                 |                                                                                                    |
| ime Logged in 🤪<br>Hours             | Time in incentives   | G FRI           | C RAMOS-MERCADO has failed the past 5 questions focusing on                                                 |
| Ime Logged In 🤪<br>Hours<br>14       | Time in incentives   | ERI the         | C RAMOS-MERCADO has <b>failed the past 5 questions</b> focusing on <b>X</b><br>Main Idea and Details skill. |
| Ime Logged In 😏<br>Hours<br>14<br>12 | Time in incentives   | eri<br>the      | C RAMOS-MERCADO has <b>failed the past 5 questions</b> focusing on <b>X</b><br>Main Idea and Details skill. |
| Ime Logged In 😏                      | Time in incentives   | ERI<br>the      | C RAMOS-MERCADO has <b>failed the past 5 questions</b> focusing on <b>X</b><br>Main Idea and Details skill. |
| Ime Logged In 😏                      | Time in incentives   | ERI<br>the      | C RAMOS-MERCADO has <b>failed the past 5 questions</b> focusing on <b>X</b><br>Main Idea and Details skill. |
| Ime Logged In 🚱                      | Time in incentives   | ERI the         | C RAMOS-MERCADO has <b>failed the past 5 questions</b> focusing on <b>X</b><br>Main Idea and Details skill. |
| Ime Logged In 🚱                      | Time in incentives   | ERI the         | C RAMOS-MERCADO has <b>failed the past 5 questions</b> focusing on <b>X</b><br>Main Idea and Details skill. |

#### **Searching for Resources**

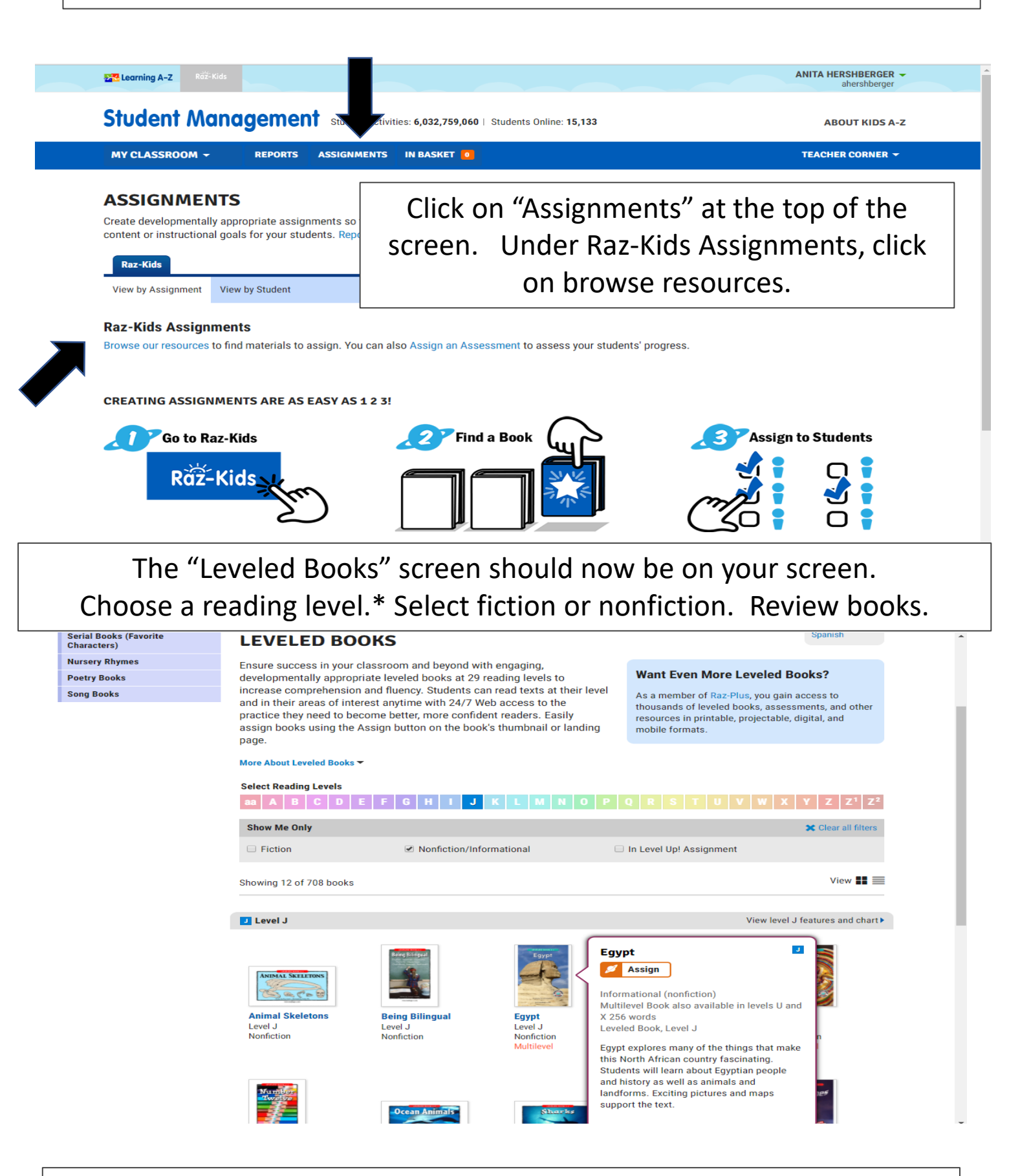

\*Reading levels are different on Reading A-Z. Use the correlation chart to convert to the Fountas & Pinnell level or

hover your mouse over the letter to see correlations.

## You can listen or read the eBook. There is a comprehension quiz for each book.

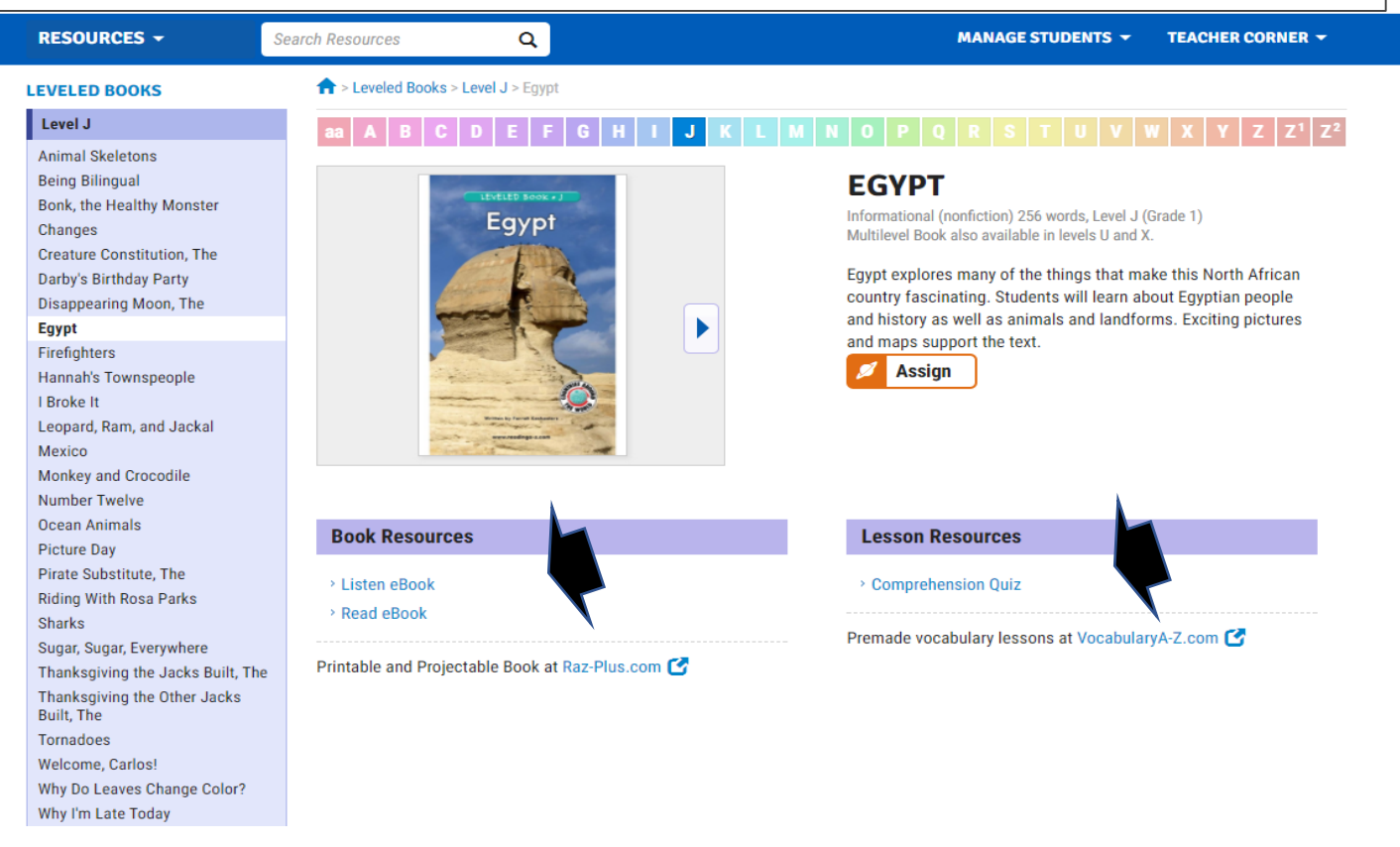

# Raz-Kids Books Read: 5,915,345,315 | Readers Online: 72,185

ABOUT RAZ-KIDS

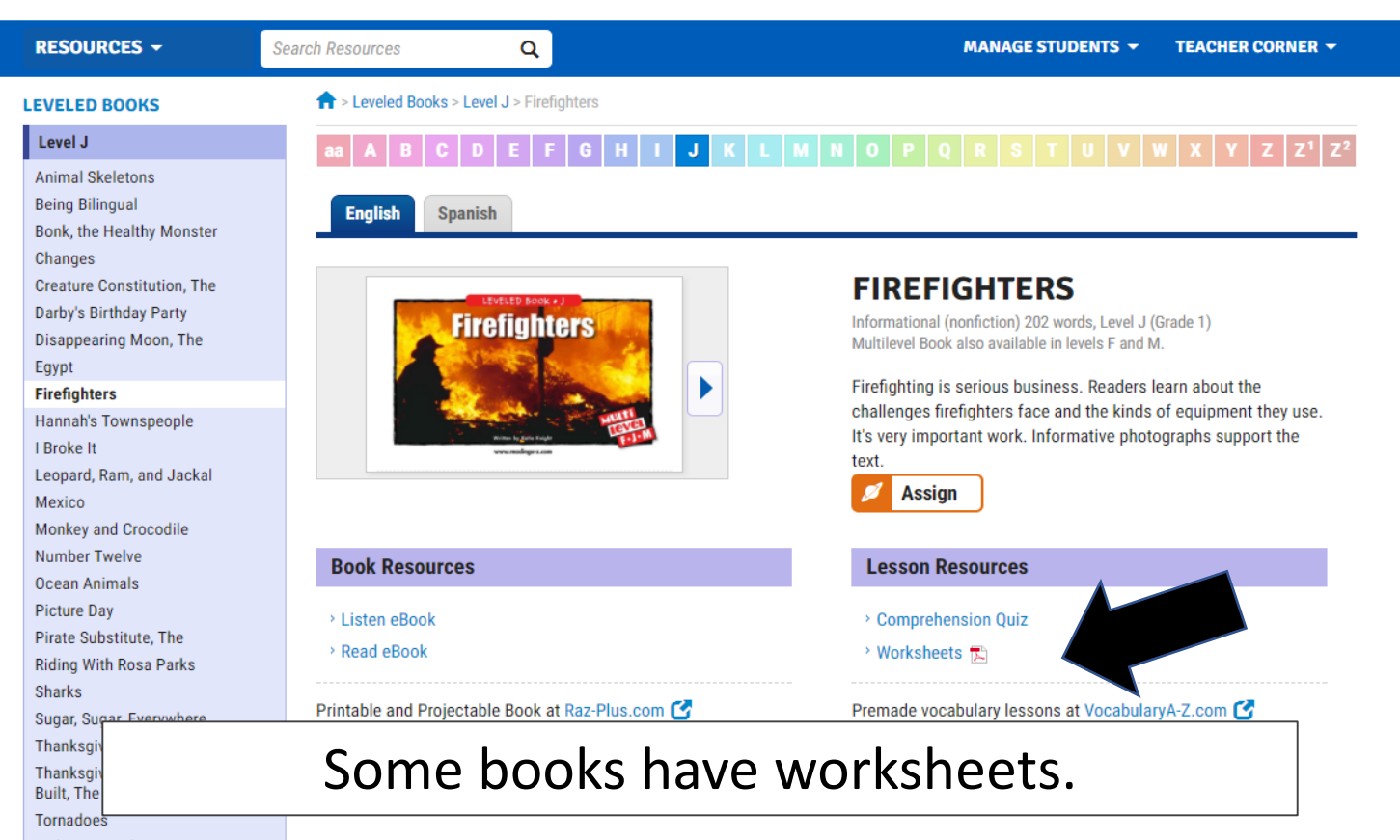

#### Assign an Assessment

### To assign an assessment click on the "Resources" tab and select "Assessments."

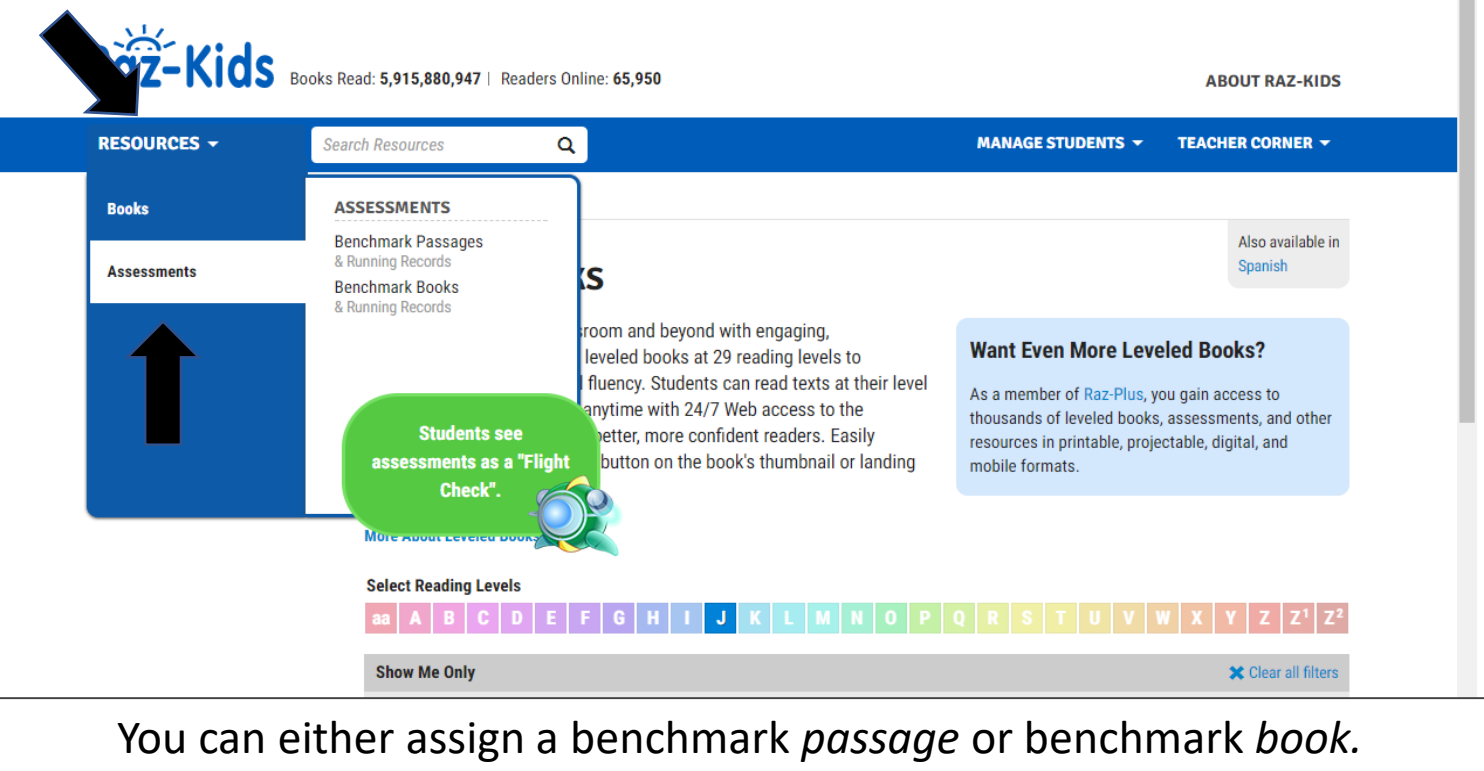

\*\*Benchmark *books* only range from level aa-J.

There are benchmark passages for ALL levels.

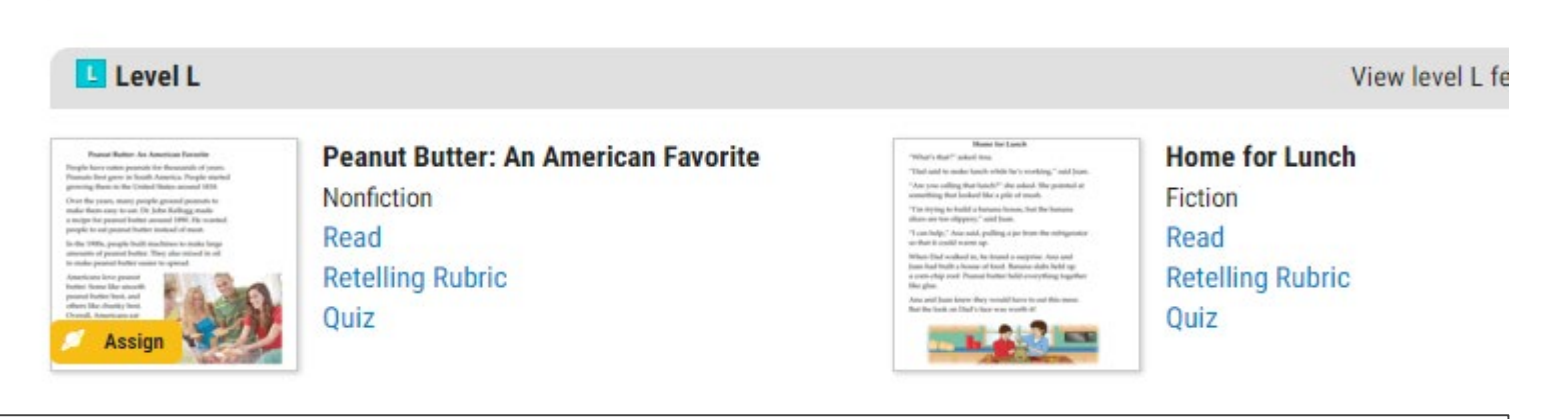

# Hover your mouse over the passage until a yellow box with "Assign" appears.

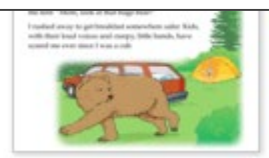

Read Retelling Rubric Ouiz

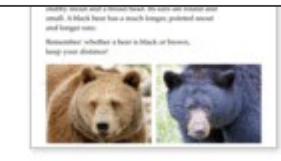

Read Retelling Rubric Quiz

#### Choose the students that you would like to assign the assessment to. Click on "Assign Assessment."

#### Peanut Butter: An American Favorite

#### CHOOSE STUDENTS

| Assign | ı by | groups: | All Stude |
|--------|------|---------|-----------|
|        |      |         |           |

| Assign by groups.            | All Students | Unselect All       |                  |
|------------------------------|--------------|--------------------|------------------|
|                              |              |                    |                  |
| ALANA STEWART                |              | ELIJAH SPENCER     | JOSH BARTLETT    |
| ALLIE MORGAN                 |              | ERIC RAMOS-MERCADO | JULIA RADONOVICH |
| ANDREW FOSTER                |              | GEORGE SHATTAHI    | KAELEIGH TUELL   |
| BROOKLYN WILEY               |              | JACKSON DEMARCO    | KYLE DEMASTER    |
| CARRIGEN MINNOCK-<br>WHIPPLE |              | JAMES WAGNER       | LUC AZEMI        |

- MAKAYLA MORRIS MAKEDA GRIECO MEGAN ENDLER
  - TEEGAN WILLIAMS

×

#### This assessment assignment will appear on the student(s) account as "flight check."

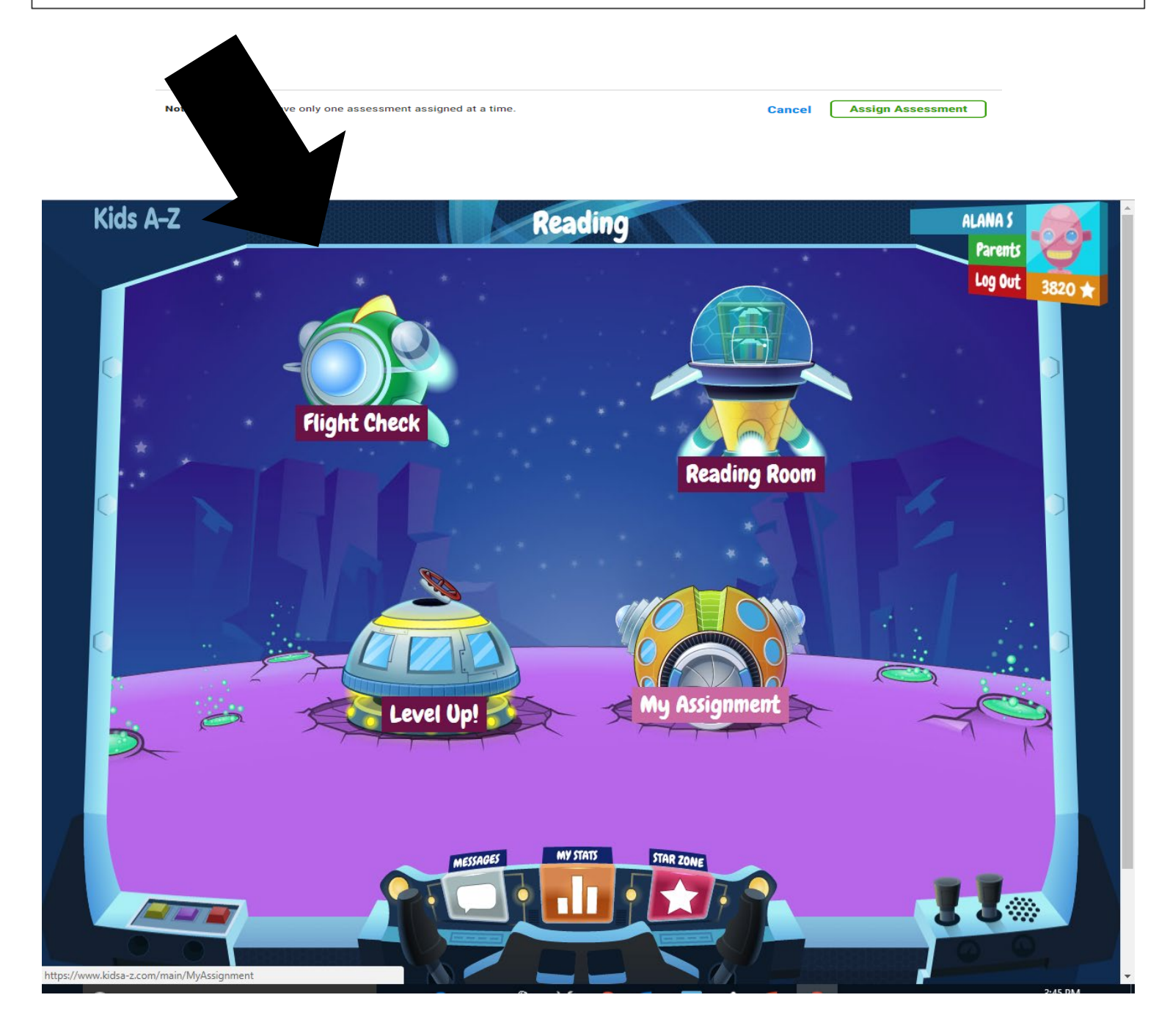

Another way to assign an assessment is through the "Assignment" tab (when under student management). Click on "Running Record."

| ASSIGNMENTS<br>Create developmentally appropriate assignments so that students can easily a<br>content or instructional goals for your students. Reports can help you monitor<br>Raz-Kids                                                                                                    | access eResources on Kids A-Z. Y<br>student successes and needs as |                                                                |                                                                             |
|----------------------------------------------------------------------------------------------------|--------------------------------------------------------------------|----------------------------------------------------------------|-----------------------------------------------------------------------------|
| Create developmentally appropriate assignments so that students can easily a<br>content or instructional goals for your students. Reports can help you monitor<br>Raz-Kids                                                                                                    | access eResources on Kids A-Z. Y student successes and needs as    |                                                                | ? Need Help                                                                 |
| Raz-Kids                                                                                                    |                                                                    | ou can add or change assignm<br>students complete activities o | ents at any time to meet<br>nline.                                          |
|                                                                                                    |                                                                    |                                                                |                                                                             |
| View by Assignment View by Student                                                                                                    |                                                                    |                                                                |                                                                             |
| Raz-Kids Assignments                                                                                                    |                                                                    |                                                                |                                                                             |
| Browse our resources to find materials to assign. You can also Assign an Asse                                                                                                    | essment to assess your students'                                   | progress.                                                      |                                                                             |
|                                                                                                    |                                                                    |                                                                |                                                                             |
|                                                                                                    |                                                                    |                                                                |                                                                             |
| CREATING ASSIGNMENTS ARE AS EASY AS 17                                                                                                    |                                                                    |                                                                |                                                                             |
|                                                                                                    |                                                                    |                                                                |                                                                             |
| Go to Raz-Kids                                                                                                    |                                                                    | Assign                                                         | to Students                                                                 |
|                                                                                                    | <b></b>                                                            |                                                                |                                                                             |
| Ráž-Kids                                                                                                    |                                                                    |                                                                |                                                                             |
|                                                                                                    |                                                                    | m 2                                                            |                                                                             |
| $\sim$                                                                                                    |                                                                    |                                                                |                                                                             |
|                                                                                                    | µ                                                                  |                                                                |                                                                             |
|                                                                                                    |                                                                    |                                                                |                                                                             |
|                                                                                                    |                                                                    |                                                                | Co To Raz-Kids                                                              |
|                                                                                                    |                                                                    | (~~6 ;                                                         | Go To Raz-Kids                                                              |
|                                                                                                    |                                                                    | (~~6 ;                                                         | Go To Raz-Kids                                                              |
| Student Management Student Activities: 6,035,372,590                                                                                                    | Students Online: 84,296                                            | (~~6 ;                                                         | Go To Raz-Kids                                                              |
| Student Management Student Activities: 6,035,372,590  <br>MY CLASSROOM - REPORTS ASSIGNMENTS IN BASKET 0                                                                                                    | Students Online: 84,296                                            | (~~6 ;                                                         | Go To Raz-Kids<br>ABOUT KIDS A-Z                                            |
| Student Management Student Activities: 6,035,372,590  <br>MY CLASSROOM - REPORTS ASSIGNMENTS IN BASKET O                                                                                                    | Students Online: 84,296                                            | (~~6 ;                                                         | Go To Raz-Kids ABOUT KIDS A-Z TEACHER CORNER -                              |
| Student Management Student Activities: 6,035,372,590  <br>MY CLASSROOM - REPORTS ASSIGNMENTS IN BASKET<br>ASSIGN AN ASSESSMENT<br>Easy-to-use online assessments measure student progress and allow you to for                                                                                                    | Students Online: 84,296                                            | nent activity is tracked in repor                              | Go To Raz-Kids<br>ABOUT KIDS A-Z<br>TEACHER CORNER ~                        |
| Student Management Student Activities: 6,035,372,590  <br>MY CLASSROOM - REPORTS ASSIGNMENTS IN BASKET<br>ASSIGN AN ASSESSMENT<br>Easy-to-use online assessments measure student progress and allow you to for<br>Running Record - Place students in the appropriate res                                                                       | Students Online: 84,296                                            | nent activity is tracked in repor                              | Go To Raz-Kids<br>ABOUT KIDS A-Z<br>TEACHER CORNER ~<br>() Need Help<br>ts. |
| Student Management Student Activities: 6,035,372,590  <br>MY CLASSROOM - REPORTS ASSIGNMENTS IN BASKET •<br>ASSIGN AN ASSESSMENT<br>Easy-to-use online assessments measure student progress and allow you to for<br>Running Record - Place students in the appropriate real<br>Spanish Running Record - Place students in the appropriate real | Students Online: 84,296                                            | nent activity is tracked in repor                              | Go To Raz-Kids<br>ABOUT KIDS A-Z<br>TEACHER CORNER ~<br>Need Help<br>ts.    |

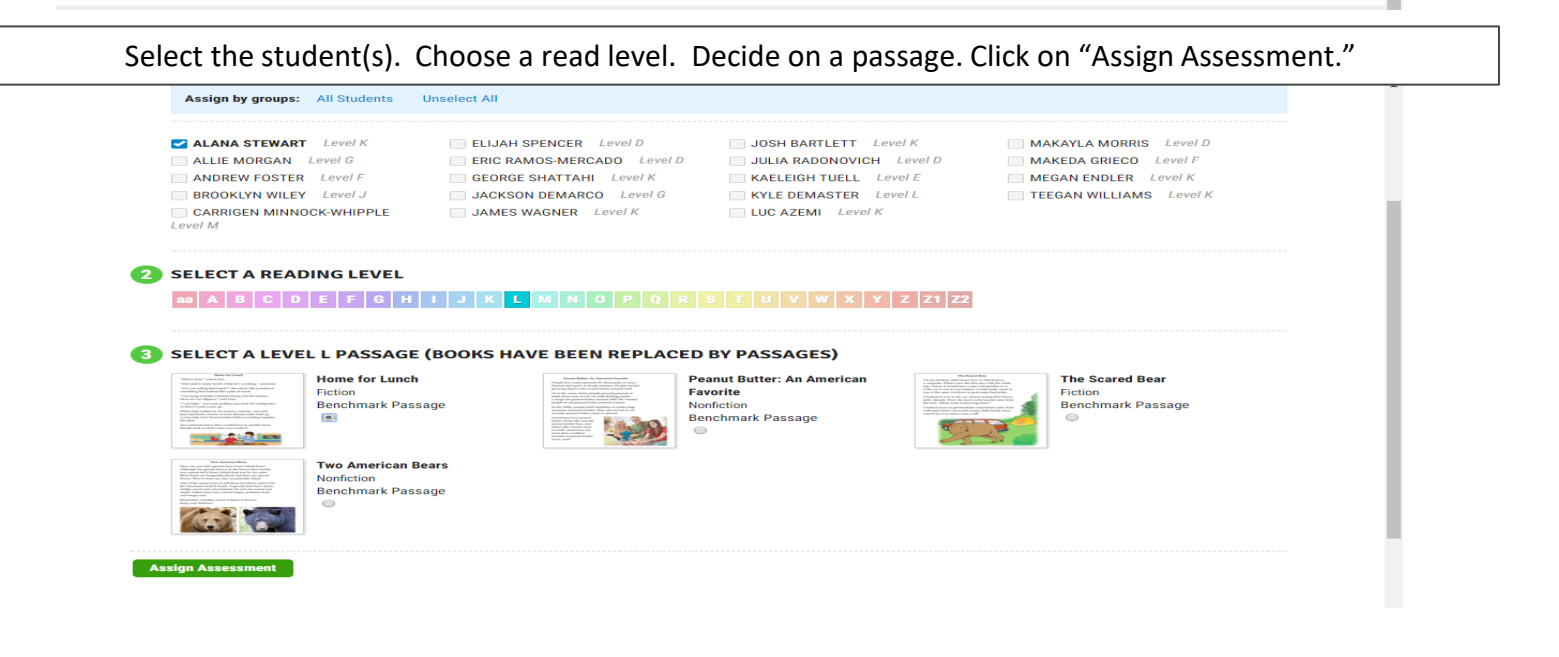